## Dolby<sup>®</sup> E / D / D plus decoder

C8000

### Features:

- Dolby<sup>®</sup> D / D+ / E decoding
- Supports Audio Description
- Pro Logic II decoding and encoding
- Metadata generator
- RDDD-6 metadata output
- Unbalanced AES input for Dolby<sup>®</sup> encoded signals
- Automatic format detection (Dolby<sup>®</sup> D / D+ / E / PCM)
- Automatic PCM pass through
- Unique Dolby<sup>®</sup> subset metadata transport (via AES USER Bit)
- 2Ch Delay for PCM audio and / or metadata
- Program monitoring down mix output

### Block diagram:

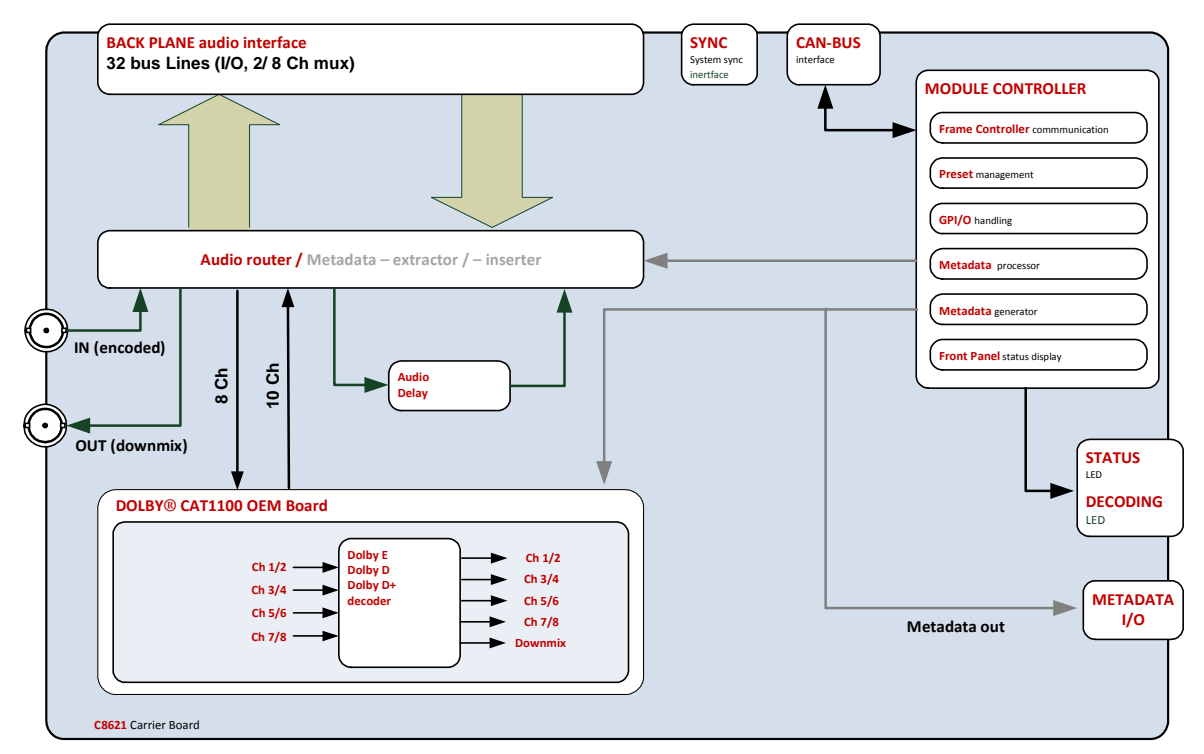

## jünger

C8621

Jünger

## Dolby<sup>®</sup> E / D / D plus decoder

# <u>C8621</u>

### Technical data:

| Standards                     | Decoder for compressed multichannel audio supporting proprietary Dolby <sup>®</sup> formats.                                                                                                    |                                                    |  |  |  |
|-------------------------------|----------------------------------------------------------------------------------------------------|----------------------------------------------------|--|--|--|
| Audio Formats                 | PCM (24bits)<br>Dolby <sup>®</sup> Pro Logic II<br>Dolby <sup>®</sup> E (16/20 bits, video frame rates: 23.975, 24, 25, 29.97, 30fps)<br>Dolby <sup>®</sup> D<br>Dolby <sup>®</sup> D+ (Audio Description supported) |                                                    |  |  |  |
| Audio Channels                | 8 inputs (2 compressed or up to 8 PCM)<br>12 outputs (8 decoded audio + 2 downmix + 2 delayed)                                                                                                    |                                                    |  |  |  |
| Channel Modes                 | up to 7.1                                                                                                    |                                                    |  |  |  |
| Audio Sample Rate             | 48kHz                                                                                                    |                                                    |  |  |  |
| Audio Delay                   | 0 340ms for 2 channe                                                                                                    | els, user settable and routable                    |  |  |  |
| AES/EBU Input<br>(External)   | Relevant specifications of AES11-2009                                                                                                    | comply with AES3-X-2009, IEC 60985 and             |  |  |  |
|                               | 2 channels (1 stereo input), BNC connector                                                                                                    |                                                    |  |  |  |
|                               | 24bits, PCM or compressed audio, decoder input                                                                                                    |                                                    |  |  |  |
|                               | Impedance                                                                                                    | 75Ohm                                              |  |  |  |
|                               | Input level                                                                                                    | 0.3 5Vpp @ 75Ohm single-ended                      |  |  |  |
| AES/EBU Output<br>(External)  | Relevant specifications comply with AES3-X-2009, IEC 60985 and AES11-2009                                                                                                    |                                                    |  |  |  |
|                               | 2 channels (1 stereo output), BNC connector                                                                                                    |                                                    |  |  |  |
|                               | 24bits, PCM audio, downmix / Pro Logic II, decoder output                                                                                                    |                                                    |  |  |  |
|                               | Impedance                                                                                                    | 75Ohm                                              |  |  |  |
|                               | Output voltage                                                                                                    | 1Vpp (typ.) @ 75Ohm single-ended                   |  |  |  |
| Metadata Output<br>(External) | Relevant specifications comply with SMPTE RDD6-2008 (Dolby <sup>®</sup> Metadata).                                                                                                    |                                                    |  |  |  |
|                               | Connector type                                                                                                    | D-Sub9 connector female                            |  |  |  |
|                               | Output conditions                                                                                                    | 3Vpp (typ.) @ 110Ohm differential, RS485, 115kbaud |  |  |  |
| Decoding Latency              | Dolby E                                                                                                    | 1 video frame, depending on signal                 |  |  |  |
|                               | Dolby D                                                                                                    | 6467ms (nom.), depending on mode                   |  |  |  |
|                               | Dolby D+                                                                                                    | 6467ms (nom.), depending on mode                   |  |  |  |
|                               | PCM                                                                                                    | 20ms 1 video frame, depending on mode              |  |  |  |

C8000

jünger

## Dolby<sup>®</sup> E / D / D plus decoder

## C8621

| Power Supply     | 5Vdc (4.75 5.25V), max. 800mA                                                                                                    |  |  |  |
|------------------|----------------------------------------------------------------------------------------------------|--|--|--|
| Dimension        | 3RU, 4HP, 160mm depth (DIN41612 backplane connector)                                                                                                    |  |  |  |
| Environmental    | Operating temperature 0 40⁰C,<br>Non-operating -20 70⁰C,<br>Humidity < 90%, non-condensing                                                                                                    |  |  |  |
| General Features | <ul> <li>Decoding of compressed multichannel audio up to 7.1</li> <li>Decoder and encoder for Dolby<sup>®</sup> Pro Logic II coded / downmixed audio</li> <li>Auxiliary delay path (stereo) to compensate decoder latency</li> <li>Metadata extraction from encoded audio</li> <li>Metadata generator to generate or alter Dolby<sup>®</sup> metadata</li> <li>Audio Description supported</li> </ul> |  |  |  |

Metadata output pin assignment (D-Sub9 female):

| Pin          | Function               |  |  |
|--------------|------------------------|--|--|
| 1            | GND                    |  |  |
| 2            | TX1-                   |  |  |
| 3            | TX2+                   |  |  |
| 4            | GND                    |  |  |
| 5            |                        |  |  |
| 6            | GND                    |  |  |
| 7            | TX1+                   |  |  |
| 8            | TX2-                   |  |  |
| 9            | GND                    |  |  |
| Shell        | GND                    |  |  |
| (TX1 and     | (TX1 and TX2 carry the |  |  |
| same signal) |                        |  |  |

jünger

## Dolby<sup>®</sup> E / D / D plus decoder

# C8621

### Installation:

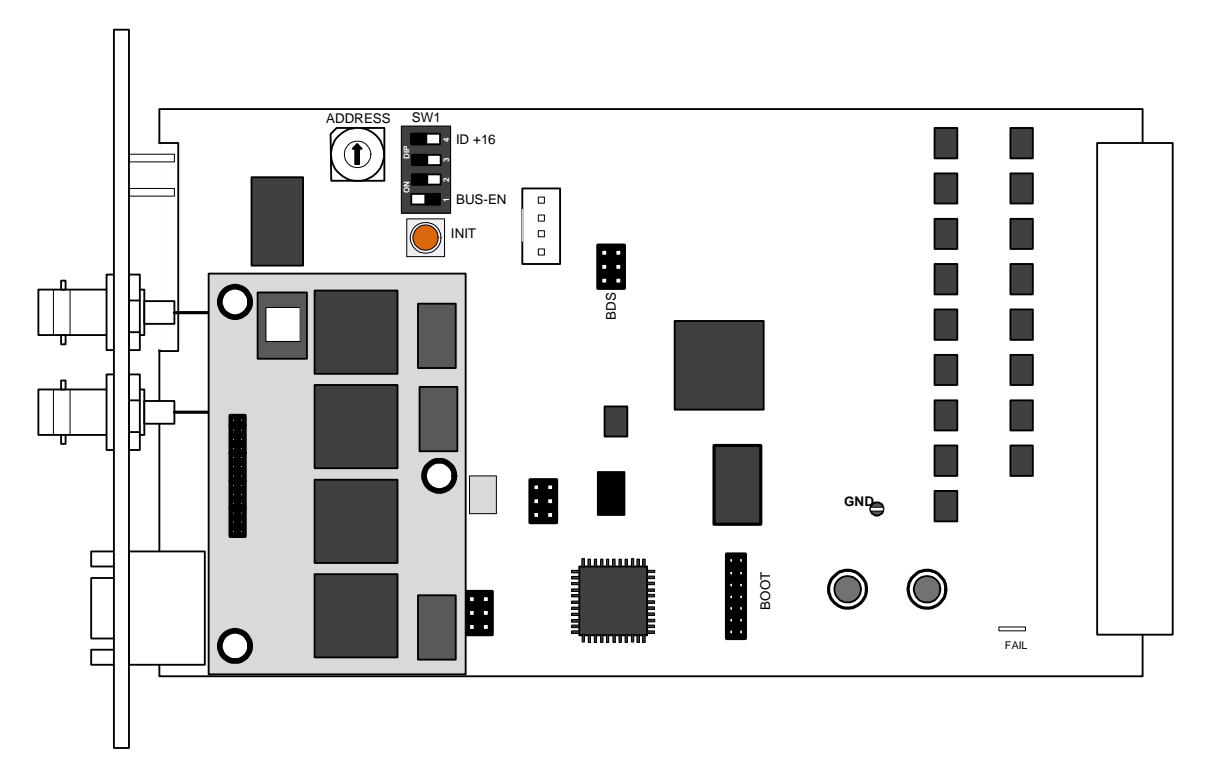

Set the **ADDRESS** rotary encoder to an address, which is not in use by another module of a C8000 frame (for details regarding CAN addressing, see C8k system manual).

**BUS-EN** = **OFF** will disable the bus driver circuits on power up

**SW-1B** = not used, must be OFF

SW-1C = not used, must be OFF

ID +16 = ON enables the CAN "+16" address scheme to handle up to 32 modules

**Important Note!** If the module has an unknown bus configuration, you must set BUS-EN=OFF, before inserting the module into a C8000 frame. Otherwise you risk disturbing other channels of the frame.

When you press the **INIT** button during power up, it will initialize the module parameters to factory default values.

### Status LEDs:

On the front panel are 2 status LEDs:

| STATUS   | green    | = OK                                                                |
|----------|----------|---------------------------------------------------------------------|
|          | red      | = bad                                                               |
|          | flashing | = module is in focus of the frame controller (under GUI control)    |
| DECODING | green    | <ul> <li>the decoder reads a proper Dolby encoded signal</li> </ul> |
|          | off      | <ul> <li>no Dolby encoded signal is present</li> </ul>              |

C8000

jünger

Dolby<sup>®</sup> E / D / D plus decoder

# C8621

Remote configuration via web interface:

### OVERVIEW:

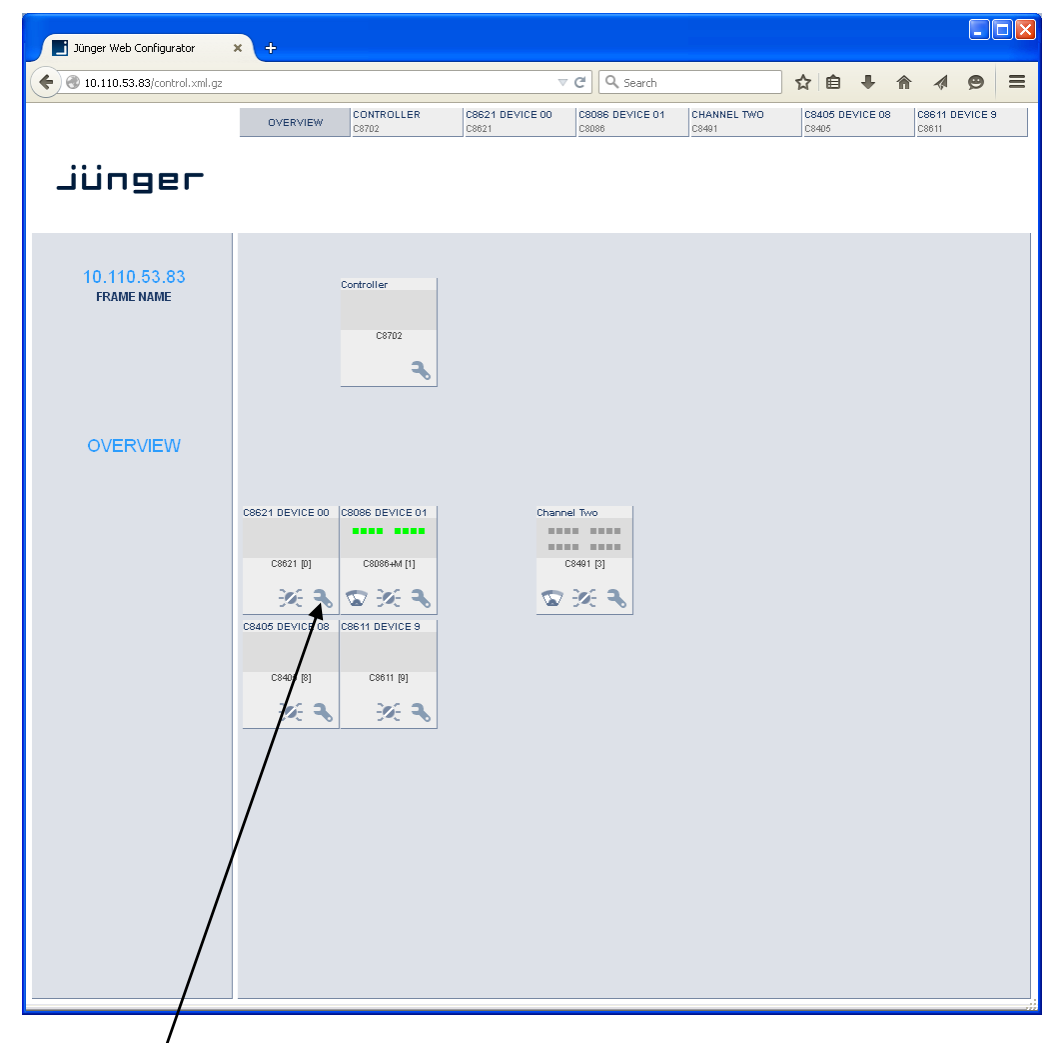

Clicking on the **spanner tool** within the module graphics of the **C8621** will open the pages of that module.

Jünger

## Dolby<sup>®</sup> E / D / D plus decoder

# C8621

#### PRESETS

| € 3 10.110.53.83/control.xml.gz                                                                                                    |                                                                                                    |                                                                                                    |                                                                          |                                                                |                              |                  |           |         |        |        |     |     |
|----------------------------------------------------------------------------------------------------|----------------------------------------------------------------------------------------------------|----------------------------------------------------------------------------------------------------|--------------------------------------------------------------------------|----------------------------------------------------------------|------------------------------|------------------|-----------|---------|--------|--------|-----|-----|
|                                                                                                    |                                                                                                    |                                                                                                    |                                                                          | ⊽ C'                                                           | 🔍 Search                     |                  | ☆         | ê 🛡     | +      | 俞      | 1 g | ∍ ≡ |
|                                                                                                    | OVERVIEW                                                                                                    | CONTROLLER<br>C8702                                                                                   | C8621 D<br>C8621                                                         | EVICE 00                                                       | CHANNEL TWO<br>C8491         | C8405 I<br>C8405 | DEVICE 08 |         |        |        |     |     |
| م<br>C8621 DEVICE 00                                                                                                    | PRESETS D                                                                                                    | EVICE SETUP                                                                                           | ROUTING                                                                  | DECODER                                                        | METADATA GE                  | NERATOR          | METADATA  | PROGRAM | IS G   | PI/O   | ON  | AIR |
| C8621<br>Dolby D / Dolby D+ /<br>Dolby E Decoder                                                                                                    | Load 1: M<br>Program<br>Prog 1                                                                                                    | ETA Preset 01<br>s loaded from pre<br>META Preset 01                                                  | LOA<br>eset<br>Prog 2                                                    | D<br>2 META Preset                                             | 01 <b>Pr</b>                 | og 3 META Pr     | reset 01  | Prog    | 4 META | Preset | И   |     |
| Dolby Metadata Preset<br>META Preset 01<br>SETUP Preset 01<br>SETUP Preset 01<br>Setup/Input Bus Routing Preset<br>ROUT Preset 01<br>Temperature 32°C<br>Mode Dolby E<br>Program Count 3<br>Decoding Error 3<br>Decoding Error | Common<br>Save as #<br>Program<br>Prog 1<br>Common<br>DECODE<br>Load 17: S<br>Save as #<br>SETUP/IN<br>Load 33: f<br>Save as #<br>Preset Clipbo | R SETUP<br>SETUP Preset 0<br>TY Name<br>SETUP Preset 0<br>TY Name<br>ROUT Preset 01<br>33 Name<br>ard | META Prese<br>Prog 2<br>Prog 2<br>SETUP Pres<br>SETUP Pres<br>COPY TO CL | AD<br>AD<br>eset 01<br>AD<br>eset 01<br>D<br>set 01<br>JPBOARD | SAVE Pr SAVE US SAVE [empty] | og 3 🗹           |           | Prog    | 4      | /      |     |     |

**Important Note!** The module may be controlled in **ON AIR** mode I.e. all settings have immediate effect. While in **OFF AIR** mode you may prepare presets without affecting the current operation. In this case online functions like preset clip board are not available.

| Switching to OFF AIR mode - settings do not affect current audio and metadata processing.<br>All ON AIR mode settings remain active in background.<br>The OFF AIR mode is meant for Preset generation and editing. | If you hover with the mouse over<br>that switch in <b>OFF AIR</b> mode the hint: |  |  |  |
|----------------------------------------------------------------------------------------------------|----------------------------------------------------------------------------------|--|--|--|
| OK Cancel                                                                                                    | "Processing is active, but settings are<br>offline" will be displayed.           |  |  |  |
| Switching to ON AIR mode - all settings do immediately affect audio and metadata processing.                                                                                                    | This pop-up appears when you switch back to <b>ON AIR</b> mode.                  |  |  |  |
| OK Cancel                                                                                                    |                                                                                  |  |  |  |

## Dolby<sup>®</sup> E / D / D plus decoder

# C8621

| DOLBY METADATA              | Since the <b>C8621</b> also offers a metadata generator a bank of 16 presets to recall <b>Dolby metadata</b> parameters is implemented.                                                                                                    |
|-----------------------------|----------------------------------------------------------------------------------------------------|
| Load                        | [1: "name" 16: "name"]<br>Select a preset by number/name and press <load>.<br/>The preset number and name loaded automatically appear in the<br/>Save as # and Name field below.</load>                                                                                                    |
|                             |                                                                                                    |
| Programs loaded from preset | Load 1: META Preset 01 V LOAD  Programs loaded from preset  Prog 1 META Preset 01 Prog 2 META Preset 01 Prog 3 META Preset 01 Prog 4 META Preset 01  Common META Preset 01                                                                                                    |
|                             | [Prog 1 – "preset name xy" Prog 4 – "preset name xy"<br>/ Common - "preset name xy"]<br>Shows the preset name and number [xy] from which the<br>respective program metadata or common ones (e.g. Dolby E<br>frame rate, program configuration etc) have been loaded.<br>Initially the preset names and numbers are empty, represented |

**Important Note!** The metadata structure of the c8k system is defined for a maximum number of four supported programs. I.e. the metadata generator will generate up to four independent sets of metadata for a RDD6 compliant stream. If derived from the Dolby decoder, the generator will enter the **reversion** mode if the number of programs of the Dolby E stream received does not match this definition.

by a dash.

| Save as #                        | [1 16]<br>You must elect a preset memory number where you would like to<br>save the actual metadata parameters.                                                                                                    |
|----------------------------------|----------------------------------------------------------------------------------------------------|
| Name                             | [16 character ASCII text]<br>Assign a name to the preset you are about to save here.                                                                                                    |
| Programs to include<br>in preset | Save as #1 V Name META Preset 01 SAVE Programs to include in preset Prog 1 V Prog 2 V Prog 3 V Prog 4 V Common V                                                                                                    |
| DECODER SETUP                    | Tick the check box(es) for which program this preset shall be<br>saved and press <b><save>.</save></b><br>The number and the name automatically appear in the <b>"Load"</b><br>fields as well because they are active now.<br>Refers to the <b>DECODE</b> pane |
| Load                             | [17: "name" 32: "name"]<br>Select a preset by number/name and press <b><load>.</load></b><br>The preset number and name loaded automatically appear in the<br><b>Save as #</b> and <b>Name</b> field below.                                                    |
| Save as #                        | [17 32]<br>Select a preset memory number where you<br>would like to save the actual audio program parameters.                                                                                                    |
| Name                             | [16 character ASCII text]<br>Assign a name to the preset you are about to save<br>(up to 16 digits) and press <b><save>.</save></b>                                                                                                    |

## Dolby<sup>®</sup> E / D / D plus decoder

# C8621

| SETUP/INPUT BUS ROUTING<br>(FROM C8000 BUS) | Refers to the <b>SETUP / ROUTING</b> pane<br>A bank of 8 presets to recall device settings.                                                                                                    |
|---------------------------------------------|----------------------------------------------------------------------------------------------------|
| Load                                        | [33: "name" 40: "name"]<br>Select a preset by number/name and press <b><load>.</load></b><br>The preset number and name loaded automatically appear in the<br><b>Save as #</b> and <b>Name</b> field below. |
| Save as #                                   | [33 … 40]<br>Select a preset memory number where you would like to save<br>the actual audio program parameters.                                                                                             |
| Name                                        | [16 character ASCII text]<br>Assign a name to the preset you are about to save<br>(up to 16 digits) and press <b><save>.</save></b>                                                                         |
| Preset Clipboard                            | Copy the active presets to a <b>clipboard</b> , the data may be used by other modules inside the same frame.                                                                                                |
| Backup Presets to File                      | Creates a backup XML file which may be stored to the PC.                                                                                                    |
| Restore Presets from File                   | You can <b><browse></browse></b> for a backup file from the PC and restore it by pressing the <b><restore></restore></b> soft button.                                                                       |

### STATUS DISPLAY

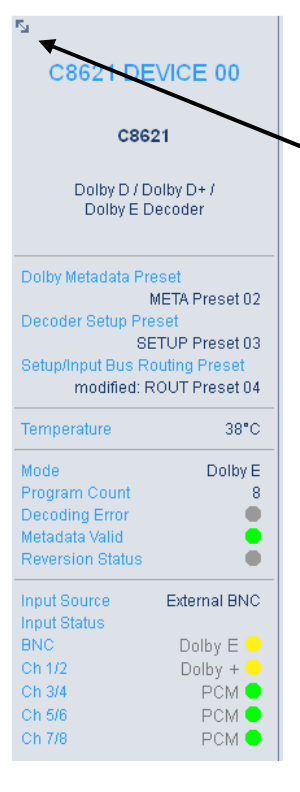

If you are controlling a specific module you will see a status frame on the left hand side that also appears if you hover with the mouse over the graphical boxes in the GUIs **OVERVIEW** display. If the GUI size does not fit your screen well you may reduce the size of the status display by • clicking on the little arrows in the upper left hand corner to get a smaller view.

| Dolby Metadata Preset          | Name of the actual preset loaded                                                                                                  |
|--------------------------------|----------------------------------------------------------------------------------------------------|
| Decoder Setup Preset           | Name of the actual preset loaded                                                                                                  |
| Setup/Input Bus Routing Preset | Name of the actual preset loaded<br>The word "modified" appears as a<br>prefix if a parameter has been<br>changed by the operator |
| Temperature                    | Temperature of the module PCB                                                                                                    |
| Mode                           | [Dolby E / Dolby Digital / Digital +]                                                                                             |
| Program Count                  | [1 8]                                                                                                    |
| Decoding Error                 | [grey / red]                                                                                                    |
| Metadata Valid                 | [green / red]                                                                                                    |
| Reversion Status               | [grey / red]                                                                                                    |
| Input Source                   | [External BNC / Internal]                                                                                                    |
| Input Status                   | Signal status of the respective input                                                                                             |
| BNC                            | [OFF (grey)<br>PCM (green)<br>AC3 / Dolby + / Dolby E (yellow)<br>ERROR (red)]                                                    |
| Ch 1/2 Ch 7/8                  | Similar to BNC                                                                                                    |

## Dolby<sup>®</sup> E / D / D plus decoder

### DEVICE

|                          |                 |         |             |  | ON A |
|--------------------------|-----------------|---------|-------------|--|------|
| INFO                     |                 |         |             |  |      |
| Device Name              | C8621 DEV       | /ICE 00 | CHANGE NAME |  |      |
| Platform                 | c8621           |         |             |  |      |
| Parameter Version        | 2               |         |             |  |      |
| FIRMWARE                 |                 |         |             |  |      |
| Controller               | 82              |         |             |  |      |
| Metadata Controller      | 27              |         |             |  |      |
| FPGA                     | 26              |         |             |  |      |
| Dolby Firmware           | 2.1.0.2         |         |             |  |      |
| RESET                    |                 |         |             |  |      |
| Restart Module           |                 |         | RESTART     |  |      |
| Initialize and Restore F | actory Default: | 3       | INITIALIZE  |  |      |
| Restart CAT1100          |                 |         | RESTART     |  |      |
| BACKUP / RESTOR          | <b>I</b>        |         |             |  |      |
| Backup Settings and P    | resets to File  |         | BACKUP      |  |      |
| Destave Cattings and D   | raaata fram Ei  | la.     | DECTORE     |  |      |

### INFO

| Device Name         | [16 digit ASCII text]<br>Pressing <b><change name=""></change></b> will do so. |
|---------------------|--------------------------------------------------------------------------------|
| Platform            | [C8621]<br>Hardware related descriptor.                                        |
| Parameter Version   | [x]<br>Software related descriptor (feature set).                              |
| FIRMWARE            |                                                                                |
| Controller          | [xy]<br>Actual version of the module controller firmware.                      |
| Metadata Controller | [xy]<br>Actual version of the metadata subsystem.                              |
| FPGA                | [xy]<br>Actual version of the system FPGA.                                     |
| Dolby Decoder       | [e.g. 1.6.0.7]<br>Actual firmware version of the Dolby OEM board CAT1100.      |

C8000

### Dolby<sup>®</sup> E / D / D plus decoder

## C8621

**Important Note!** The firmware of the Dolby OEM board **CAT1100** can be updated via the frame controller: **C8702 > SOFTWARE UPDATE > MODULES FIRMWARE SINGLE UPDATE:** 

| Select module to update   | [0:c8621 C:46 Metadata Controller:25 FPGA:23C:2.1.0.0] C8621 DEVICE 00 💌 |
|---------------------------|--------------------------------------------------------------------------|
| Select firmware to update | Dolby Decoder (*.cat)                                                    |
| Select firmware file      | Browse c8621_CAT1100_2_1_0_0.cat                                         |

The process of uploading the firmware from the PC via the frame controller will take approx. **20mins**. The GUI can not display the progress, it just polls the frame controller to find out if the upload has finished. If you want to see some progress you may connect a terminal program to the serial port of the frame controller (see C8702 manual for details) and observe the acknowledge dots of the flash programming of the module.

It is a two tier process. After the upload is finished you must go to this **DEVICE** page and start the update of the **CAT1100** from here by pressing the **<UPDATE>** button:

| FIRMWARE            |                |
|---------------------|----------------|
| Controller          | 38             |
| Metadata Controller | 25             |
| FPGA                | 21             |
| Dolby Firmware      | 1.6.0.7        |
| New Dolby Firmware  | 0.0.0.0 UPDATE |
|                     |                |

You will get a progress display:

| Dolby Firmware | 1.6.0.7                        |
|----------------|--------------------------------|
| Update Status  | Firmware update in progress 0% |

And a success message (or not if it fails):

| Dolby Firmware | 1.6.0.7                      |
|----------------|------------------------------|
| Update Status  | Firmware update successfully |

This process will take approx. 2mins. Afterwards the module will automatically restart.

| RESET                                      |                                                                                                    |
|--------------------------------------------|----------------------------------------------------------------------------------------------------|
| Restart Module                             | <restart> Pressing the soft button will warm start the module</restart>                                                                                  |
| Initialize and Restore<br>Factory Defaults | <initialize> Pressing the soft button, will clear the parameter memory and will initialize all parameters to their factory default values.</initialize>  |
| Restart CAT1100                            | In case of a malfunction of the Dolby module you may warm start it by pressing <b><restart></restart></b> .                                              |
| BACKUP / RESTORE                           |                                                                                                    |
| Backup Settings and<br>Presets to File     | <b><backup></backup></b> Pressing the soft button will create an XML file that one may store on a PC.                                                    |
| Restore Settings and<br>Presets from File  | <b>RESTORE&gt;</b> I Pressing the soft button will upload a backup file that has been selected via soft button <b>BROWSE&gt;</b> and move the previously |

4stored settings back to the module.

### Dolby<sup>®</sup> E / D / D plus decoder

# C8621

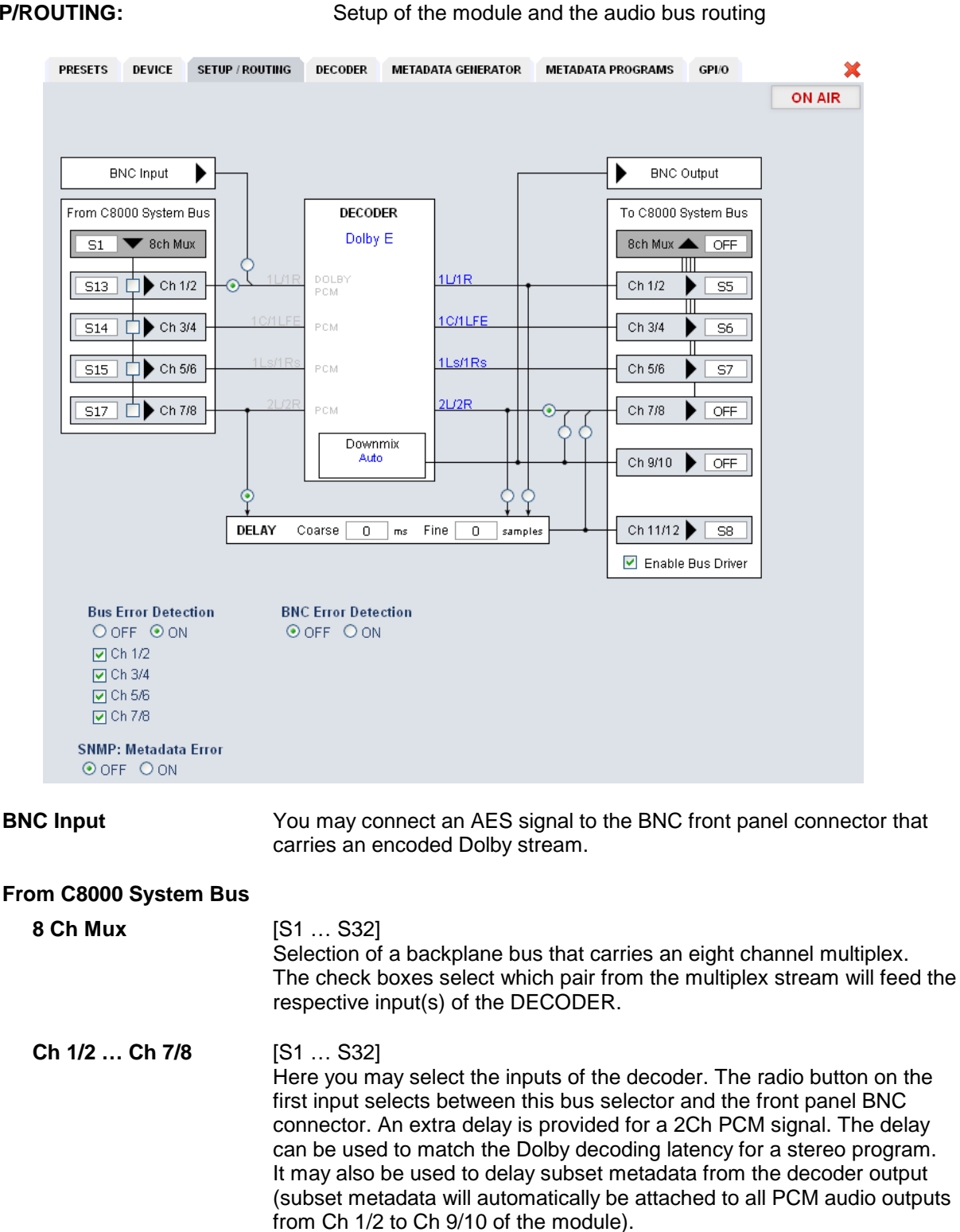

Jünger

## Dolby<sup>®</sup> E / D / D plus decoder

| Decoder                                                     | <ul> <li>[Dolby E / Dolby D / Dolby Digital + / PCM / n.a.]</li> <li>Within the Decoder box you will see the format of the incoming stream.<br/>In case of Dolby E, the number of programs and the respective program configuration (e.g. 5.1 + 2) are shown.<br/>In case of AC3 or Digital plus you will get the channel mode of the encoded program (e.g. 3/2L).<br/>The example above shows a Dolby E stream containing 2 programs (5.1 + 2).</li> </ul> |
|-------------------------------------------------------------|----------------------------------------------------------------------------------------------------|
| Important Note: If the input to the first output pair (Ch1. | It format of the decoder is PCM, such signal will automatically be sent (2), AKA "PCM pass through".                                                                                                    |

| Downmix | [Auto / Lt/Rt / Lo/Ro / Pro Locic II (cons)]<br>Display of the downmix mode |
|---------|-----------------------------------------------------------------------------|
| DELAY   | An independent two channel delay block.                                     |
| Coarse  | [0 335] ms                                                                  |
| Fine    | [0 240] samples                                                             |

**Important Note!** The output 7/8 of the decoder or the output of the delay can be selected as Ch 7/8 for the **8ch Mux** (multiplex) mode.

| BNC Output        | Downmix output from the Dolby OEM board.                                                                                                    |  |
|-------------------|----------------------------------------------------------------------------------------------------|--|
| To C8000 Bus      | The outputs from the decoder can be assigned to the C8k audio busses.                                                                                       |  |
| 8ch Mux           | You can send the <b>8 channel</b> s from the decoder in <b>8ch multiplex mode</b> via <b>one</b> audio bus line. Ch 1/2 to Ch 7/8 are multiplexed that way. |  |
| Enable Bus Driver | [OFF / ON]<br>You can disable the output drivers by un-checking the Enable Bus Driver<br>check box.                                                         |  |

**Important Note!** The bluish labels on the bus selectors represent the signal configuration of the decoder output lines. This depends on the actual program configuration of the decoded stream. Downstream equipment must be configured to receive the correct audio channels.

| Bus Error Detection<br>BNC Error Detection | [ON / OFF]<br>The serial audio data from the frame bus can be monitored for proper<br>positioning of an <b>Error-Flag</b> . A bad <b>Error-Flag</b> is an indication that<br>there is disturbance upstream (input signal, input module). The BNC                                                                                                    |
|--------------------------------------------|----------------------------------------------------------------------------------------------------|
|                                            | The <b>Error Detection</b> can be turned off and on in general or per input.<br>You will see the status on the left hand side: " <b>Input Status</b> ".<br>A <b>grey</b> "LED" shows that the detection is disabled. While <b>green</b> is OK,<br><b>red</b> indicates an error condition.                                                                                                    |
|                                            | The bus status as well as the external input (BNC) status may be<br>presented to external monitoring systems via <b>SNMP</b> . The frame controller<br>summarizes such status information and generates <b>SNMP traps</b> for the<br>frame as an entity or may activate GPOs (if a GPI/O module is installed).<br>The <b>SNMP manager</b> may afterwards poll the " <b>modulesStatus</b> " for more<br>detailed status information per input<br>(see SNMP documentation for details). |

## Dolby<sup>®</sup> E / D / D plus decoder

# C8621

### SNMP: Metadata Error [OFF / ON]

The metadata error is part of the module status information presented via SNMP. To avoid unnecessary alarms you may disable this function in case the module is temporarily not in use.

### DECODER:

display of general decoder parameters and setup of decoder functions:

Depending on the actual input signal you will first see general

| PRESETS DEVICE SETUP /     | ROUTING DECODER     | METADATA GENERATOR | METADATA PROGRAMS | GPI/O | :      |
|----------------------------|---------------------|--------------------|-------------------|-------|--------|
|                            |                     |                    |                   |       | ON AIR |
| Decoder                    |                     |                    |                   |       |        |
| Bitstream Format           | Dolby E 20 Bit      |                    |                   |       |        |
| Bitstream Data Rate (kbps) |                     |                    |                   |       |        |
| Decoder Status             | OK                  |                    |                   |       |        |
| Program Configuration      | PCfg 5.1+2          |                    |                   |       |        |
| Dolby E Frame Rate         | 25 fps              |                    |                   |       |        |
| Dolby D+ Decoding          | Main Only           |                    |                   |       |        |
| Downmix / PL II Program    | Program 1           |                    |                   |       |        |
| Downmix Output Format      | Auto                |                    |                   |       |        |
| Decoding and DRC           |                     |                    |                   |       |        |
| Dolby D/D+ Main            | Line Mode           |                    |                   |       |        |
| Dolby D/D+ Downmix         | Line Mode           |                    |                   |       |        |
| Dolby E Main               | Bypass DRC & Dialno | orm                |                   |       |        |
| Dolby E Downmix            | Line Mode           |                    |                   |       |        |
| PCM Main                   | Bypass DRC & Dialno | orm                |                   |       |        |
| PCM Downmix                | Line Mode           |                    |                   |       |        |
| PCM Latency                | Matched             |                    |                   |       |        |
| Pro Logic II Decoding      |                     |                    |                   |       |        |
| Enable                     | OFF                 |                    |                   |       |        |
| Decoder Mode Movie         |                     |                    |                   |       |        |

#### Decoder

|                                | information of the signal format received.                                                                 |
|--------------------------------|----------------------------------------------------------------------------------------------------|
| Bitstream Format               | [Dolby E 16Bit / Dolby E 20 Bit / Dolby D / Dolby D+]<br>Shows the format of the decoded Dolby bit stream. |
| Bit Stream Data Rate<br>(kbps) | [e.g. 240]<br>In case of a decoded consumer format                                                         |
| Decoder Status                 | [OK / Fail]                                                                                                |

Jünger

C8621

### Dolby<sup>®</sup> E / D / D plus decoder

#### **Program Configuration** [5.1/5.1 + 2/4x2 etc]In case of Dolby E **Channel Mode** [e.g. 3/2L] In case of a consumer format **Dolby E Frame Rate** [25 / 29,97 / 30 fps] Dolby D+ Decoding [Main Only / Mixed Main & AD / AD Only] Here you can tell the decoder which signal shall be appear at the output of the decoder. [Auto / Lt/Rt / Lo/Ro / Pro Logic II (cons)] **Downmix Output Format** General switch for the 2 Ch downmix output Decoding and DRC The decoder may also be used to apply the metadata to the decoded PCM signals. In this case it may act as a STB. Dolby D/D+ Main [Bypass DRC & Dialnorm / Apply Dialnorm Only / Line Mode / RF Mode / Mute Dolby D/D+] Dolby D/D+ Downmix [Line Mode / RF Mode] **Dolby E Main** [Bypass DRC & Dialnorm / Mute Dolby E] Dolby E Downmix (Progr 1) [Line Mode / RF Mode] PCM Main [Bypass DRC & Dialnorm / Mute PCM] For special applications where PCM and Dolby E are altering at the decoder input, you can mute PCM to avoid remainders of Dolby E data packets appearing at the decoder output. E.g. when playing a tape from shuttle or stop to play. PCM Downmix (Prog 1) [Line Mode / RF Mode] [Matched / Minimum] PCM Latency If you frequently change between baseband PCM and decoded signal it my be good idea if both paths have the same latency. **Pro Logic II Decoding** Enable [OFF / ON] **Decoder Mode** [Movie / Pro Logic Emulation]

**Important Note!** If a **ProLogic** encoded signal is received over a **Dolby Digital** or **Dolby Digital plus** stream, the Channel Mode must be 2/0. Otherwise the **ProLogic** decoder will reject the signal.

The Dolby metadata system is too complex to describe in detail in a product manual such as this. If you are not familiar with it, we recommend you study the many publications from **Dolby Inc.** Especially the **Dolby Metadata Guide** is essential for understanding the parameters. For details please visit the Dolby web site:

### http://www.dolby.com/gb/en/professional/technology/landing.html

We cannot guarantee that the link is active forever so you may browse other Dolby resources as well. Specifically concerning metadata we also recommend the **SMPTE** document **RDD6-2008**.

## Dolby<sup>®</sup> E / D / D plus decoder

# C8621

### METADATA GENERATOR

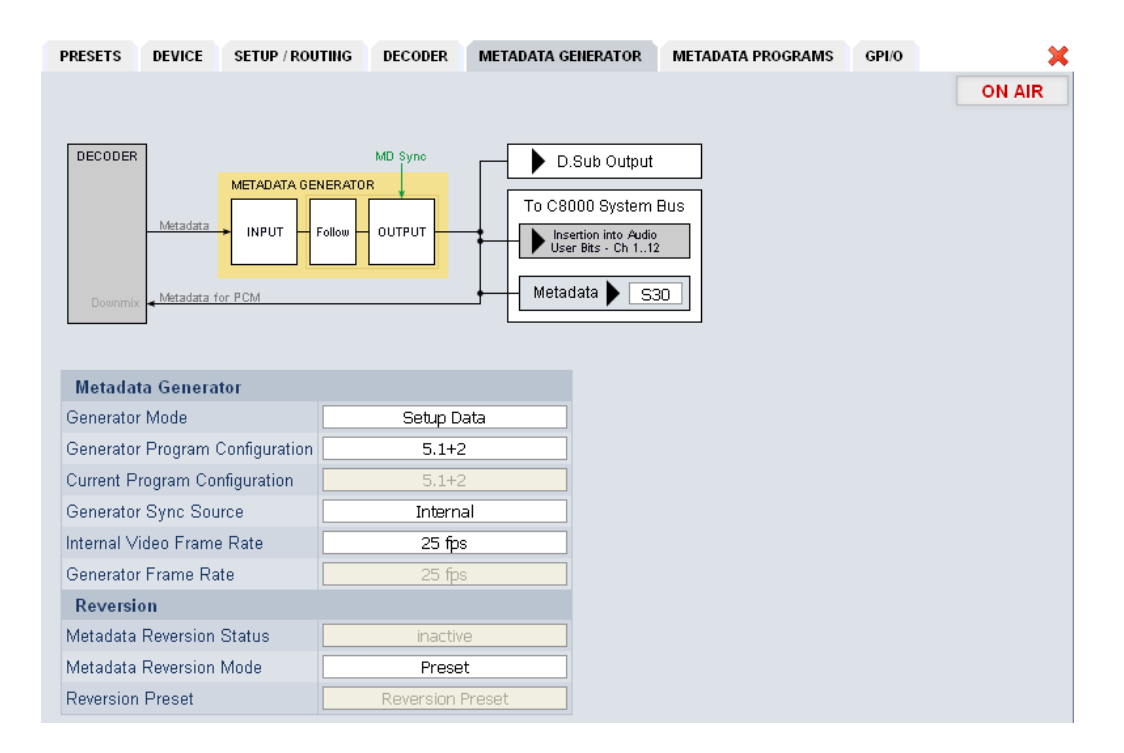

The **C8621** provides an extra metadata generator that can be used transparently (decoded metadata appear at the outputs) or controlled via the setup data. In the latter case the output metadata may be derived selectively from the decoder.

| D.SUB Output              | The output of the metadata generator is available at the D-Sub connector in asynchronous RDD6 format.                                                                                              |
|---------------------------|----------------------------------------------------------------------------------------------------|
| To C8000 System Bus       | Metadata will automatically be attached to the bus outputs except<br>for channels Ch 7/8 and 11/12 if it is derived from the delay output,<br>so one may use the delay for metadata delay as well. |
| Metadata                  | A specific bus can be used to move metadata alongside the back plane in asynchronous RDD6 format like at the D-Sub output.                                                                         |
| Metadata Generator        |                                                                                                    |
| Generator Mode            | [Transparent / Setup Mode]                                                                                                    |
| Generator Program Config  | [5.1+2 / 4x2 / 5.1 / 3x2 / Follow Input]                                                                                                    |
| Current Program Config    | [5.1+2 / 4x2 / 5.1 etc]                                                                                                    |
| Generator Sync Source     | [Bus/Vsync / Audio (25 / 29.97 / 30fps)]                                                                                                    |
| Current Frame Rate        | [25 / 29,97 / 30fps]                                                                                                    |
| Reversion                 | In case of an input failure or a mismatch between input program<br>configuration and the possible system program configurations, the<br>generator may enter the reversion mode.                    |
| Metadata Reversion Status | [Inactive / Reversion]                                                                                                    |
| Metadata Reversion Mode   | [Preset / Last Valid]<br>The generator can either continue using previous metadata or<br>it will use the metadata from a preset                                                                    |

## Dolby<sup>®</sup> E / D / D plus decoder

# C8621

#### Reversion Preset

[Metadata Preset x]

A pre-defined preset that will automatically be recalled if the generator enters the reversion mode.

### METADATA PROGRAMS:

Display of program-specific Metadata

| RESETS DEVICE SETUP / ROUTIN      | G DECODER METADATA GEN      | ERATOR METAL | DATA PROGRAMS GPI/O        |
|-----------------------------------|-----------------------------|--------------|----------------------------|
|                                   |                             |              |                            |
|                                   |                             |              |                            |
| Prog 1 Prog 2                     |                             |              |                            |
|                                   | Input                       | Follow Input | Output                     |
| General                           |                             |              |                            |
| Program Configuration             | 5.1                         |              | 5.1+2                      |
| Frame Rate                        | 25 fps                      |              | 25 fps                     |
| Program Description Text          | Surround movie              |              | G-Programm1                |
| Channel Mode                      | 3/2                         |              | 3/2                        |
| LFE Channel                       |                             |              |                            |
| Bitstream Mode                    | complete main               |              | complete main              |
| Dynamic Range Control             |                             |              |                            |
| Dialog Normalization (dB)         | -23                         |              | -23                        |
| _ine Mode Profile                 | Film, Light                 |              | none                       |
| RF Mode Profile                   | Film, Standard              |              | none                       |
| Filter                            |                             |              |                            |
| DC Filter                         | ✓                           |              |                            |
| ∟owpass Filter                    |                             |              |                            |
| _FE Filter                        |                             |              |                            |
| Surround Phase Shift              |                             |              |                            |
| Surround 3dB Attenuation          |                             |              |                            |
| Downmix                           |                             |              |                            |
| Center Downmix Level (dB)         | -3.0                        |              | -3.0                       |
| Surround Downmix Level (dB)       | -3.0                        |              | -3.0                       |
| Dolby Surround Mode               | NOT Dolby surround encoded  |              | NOT Dolby surround encoded |
| Extended Bitstream Info 1 exists  |                             |              |                            |
| Preferred Downmix                 | Lo/Ro downmix preferred     |              | not indicated              |
| Lt/Rt Center Downmix Level (dB)   | -3.0                        |              | -3.0                       |
| Lt/Rt Surround Downmix Level (dB) | -3.0                        |              | -3.0                       |
| _o/Ro Center Downmix Level (dB)   | -3.0                        |              | -3.0                       |
| Lo/Ro Surround Downmix Level (dB) | -3.0                        |              | -3.0                       |
| Expert                            |                             |              |                            |
| Copyright                         |                             |              |                            |
| Original Bitstream                |                             |              |                            |
| RF Overmodulation Protection      |                             |              |                            |
| Audio Production Info exists      |                             |              |                            |
| Mixing Level (dB SPL)             | 80                          |              | 80                         |
| Room Type                         | not indicated               |              | not indicated              |
| Extended Bitstream Info 2 exists  |                             |              |                            |
| Dolby Surround EX Mode            | not indicated               |              | not indicated              |
| Dolby Headphone Mode              | not Dolby Headphone encoded |              | not indicated              |
| A/D Converter Type                | standard                    |              | standard                   |
| Datarate (kbps)                   | not specified               |              | not specified              |

## Dolby<sup>®</sup> E / D / D plus decoder

## C8621

These Input values are for display only, that is why the fields are grey and the content can not be changed. The **Follow Input** check boxes determine if metadata is used from the decoder or from a preset. The example above shows the metadata of the first program of a Dolby E stream that must be encoded to transmit two programs 5.1 +2 (surround and stereo).

At the input side we decode a **Dolby E** stream that is encoded for a **5.1** program. As per definition the Junger Dolby implementation only supports the program configurations: 5.1 / 3x2 / 5.1+2 / 4x2 so a maximum of 4 tab sheets will contain **Output** metadata. The other tabs are for the display of incoming metadata only (if the number of programs is higher than the generator set-up). In this example we have two program tabs **Prog 1** and **Prog 2** because the generator is set for **5.1+2** and the input only has one program (5.1).

### GPI/O

**GPI**s are useful if you want to recall settings (e.g. by loading presets) or turn functions on or off remotely. A C8k frame can handle **127** independent virtual GPI numbers. You must assign a unique number to the respective preset / function. Such numbers are generated by the **brc8x** Broadcast Remote Controller or by the C8817 **GPI/O** interface module. If the **C8621** receives such a number via the CAN bus, it will load the respective preset.

|                    |             |           |     |           |     |           | [   |  |
|--------------------|-------------|-----------|-----|-----------|-----|-----------|-----|--|
|                    |             |           |     |           |     |           |     |  |
| 3PI                |             |           |     |           |     |           |     |  |
| Dolby Metada       | ta          |           |     |           |     |           |     |  |
| Preset 1           | OFF         | Preset 2  | OFF | Preset 3  | OFF | Preset 4  | OFF |  |
| Preset 5           | OFF         | Preset 6  | OFF | Preset 7  | OFF | Preset 8  | OFF |  |
| Preset 9           | OFF         | Preset 10 | OFF | Preset 11 | OFF | Preset 12 | OFF |  |
| Preset 13          | OFF         | Preset 14 | OFF | Preset 15 | OFF | Preset 16 | OFF |  |
| Decoder Setu       | ıp          |           |     |           |     |           |     |  |
| Preset 17          | OFF         | Preset 18 | OFF | Preset 19 | OFF | Preset 20 | OFF |  |
| Preset 21          | OFF         | Preset 22 | OFF | Preset 23 | OFF | Preset 24 | OFF |  |
| Preset 25          | OFF         | Preset 26 | OFF | Preset 27 | OFF | Preset 28 | OFF |  |
| Preset 29          | OFF         | Preset 30 | OFF | Preset 31 | OFF | Preset 32 | OFF |  |
| Setup / Input I    | Bus Routing |           |     |           |     |           |     |  |
| Preset 33          | OFF         | Preset 34 | OFF | Preset 35 | OFF | Preset 36 | OFF |  |
| Preset 37          | OFF         | Preset 38 | OFF | Preset 39 | OFF | Preset 40 | OFF |  |
| Source<br>External | OFF         |           |     |           |     |           |     |  |

### Dolby<sup>®</sup> E / D / D plus decoder

## C8621

**GPOs** are meant to present status information to external devices. A C8k frame can handle **127** independent virtual GPO numbers. You must assign a unique number to the respective preset / function. If a preset is loaded either manually via the GUI or remotely via the **brc8x** or via a GPI/O module, the assigned number will be broadcast over the CAN bus. A GPI/O module which has that number assigned to a physical output, will engage that relay and / or use it for logical combinations. A **brc8x** may turn on an assigned button tally light.

| Dolby Metada       | ita         |             |     |           |     |           |     |
|--------------------|-------------|-------------|-----|-----------|-----|-----------|-----|
| Preset 1           | OFF         | Preset 2    | OFF | Preset 3  | OFF | Preset 4  | OFF |
| Preset 5           | OFF         | Preset 6    | OFF | Preset 7  | OFF | Preset 8  | OFF |
| Preset 9           | OFF         | Preset 10   | OFF | Preset 11 | OFF | Preset 12 | OFF |
| Preset 13          | OFF         | Preset 14   | OFF | Preset 15 | OFF | Preset 16 | OFF |
| Decoder Setu       | ıp          |             |     |           |     |           |     |
| Preset 17          | OFF         | Preset 18   | OFF | Preset 19 | OFF | Preset 20 | OFF |
| Preset 21          | OFF         | Preset 22   | OFF | Preset 23 | OFF | Preset 24 | OFF |
| Preset 25          | OFF         | Preset 26   | OFF | Preset 27 | OFF | Preset 28 | OFF |
| Preset 29          | OFF         | Preset 30   | OFF | Preset 31 | OFF | Preset 32 | OFF |
| Setup / Input      | Bus Routing |             |     |           |     |           |     |
| Preset 33          | OFF         | Preset 34   | OFF | Preset 35 | OFF | Preset 36 | OFF |
| Preset 37          | OFF         | Preset 38   | OFF | Preset 39 | OFF | Preset 40 | OFF |
| Source<br>External | OFF         |             |     |           |     |           |     |
| Common             |             |             |     |           |     |           |     |
| Dolby E            | OFF         | Dolby D     | OFF | Dolby D+  | OFF | PCM       | OFF |
| Reversion          | OFF         | Dolby Error | OFF | BNC Input | OFF | Bus Input | OFF |

Clear GPO on Preset modified If a GPO indicates that a certain preset is loaded and if you change parameters which are related to that preset the word "modified" will be displayed in line with the preset name in the status window.

In this case you may clear that GPO to indicate that the parameters are not the same as the content of the previously loaded preset.

**Important Note!** GPOs from modules and GPIs to modules do not "see" each other. I.e. you can't use a status GPO of module A to load a preset for module B by simply assigning a GPO number of module A as a GPI number of module B. If this is a requirement you **must** involve the GPI/O logic function of the **C8817 GPI/O** module (see manual for details) to convert system GPOs into system GPIs.